# **QRG – TRR AKZEPTIEREN UND KONTO EINRICHTEN**

## Honeywell

### In dieser kurz Anleitung: HANDELSBEZIEHUNGSANTRAG (TRR) UND KONTOEINRICHTUNG

Delete

#### WIE WIRD DIE TRR EINLADUNG **ANGENOMMEN**

Eine Handelsbeziehungseinladung beginnt mit einer E-Mail von der E-Maill Addresse ordersender-prod@ansmtp.ariba.com mit dem Betreff "Honeywell möchte sich mit Ihnen im SAP Business Netzwerk verbinden". Diese E-Mail ist eine Einladung sich mit Honeywell zu verbinden, damit Sie Bestellungen empfangen und/oder Rechnungen im SAP Business Netzwerk einreichen können. Nur der Kontoadministrator kann in einem bestehendem Konto eine Handelsbeziehung einrichten.

#### Den Handelsbeziehungsantrag annehmen:

- 1. Klicken Sie in der E-Mail auf den Start Button.
- 2. Der Einladungslink führt Sie zur Auswahl ein bestehendes Konto zu nutzen oder ein neues Konto zu erstellen. Wählen Sie die für Sie beste Option aus.
  - Wenn Sie eine Benachrichtigung über ein bestehendes Konto erhalten, klicken Sie auf "Konto überprüfen"um alle bestehende Konten die Ihre Firma bereits eingerichtet hat zu prüfen und Kontaktinformationen der Kontobenutzer zu finden.
  - Falls Sie ein neues Konto registrieren, achten Sie darauf, den Aktivierungslink in der Ihnen zugesandten E-Mail zu klicken, um Ihre E-Mail Adresse zu bestätigen.
- 3. Klicken Sie nach der Anmeldung in der oberen rechten Ecke auf den Kreis mit den Initialen > Einstellungen> Kundenbeziehungen.
- Falls notwendig, wählen Sie alle 4. ausstehenden Handelsbeziehungen aus und klicken Sie auf Genehmigen.

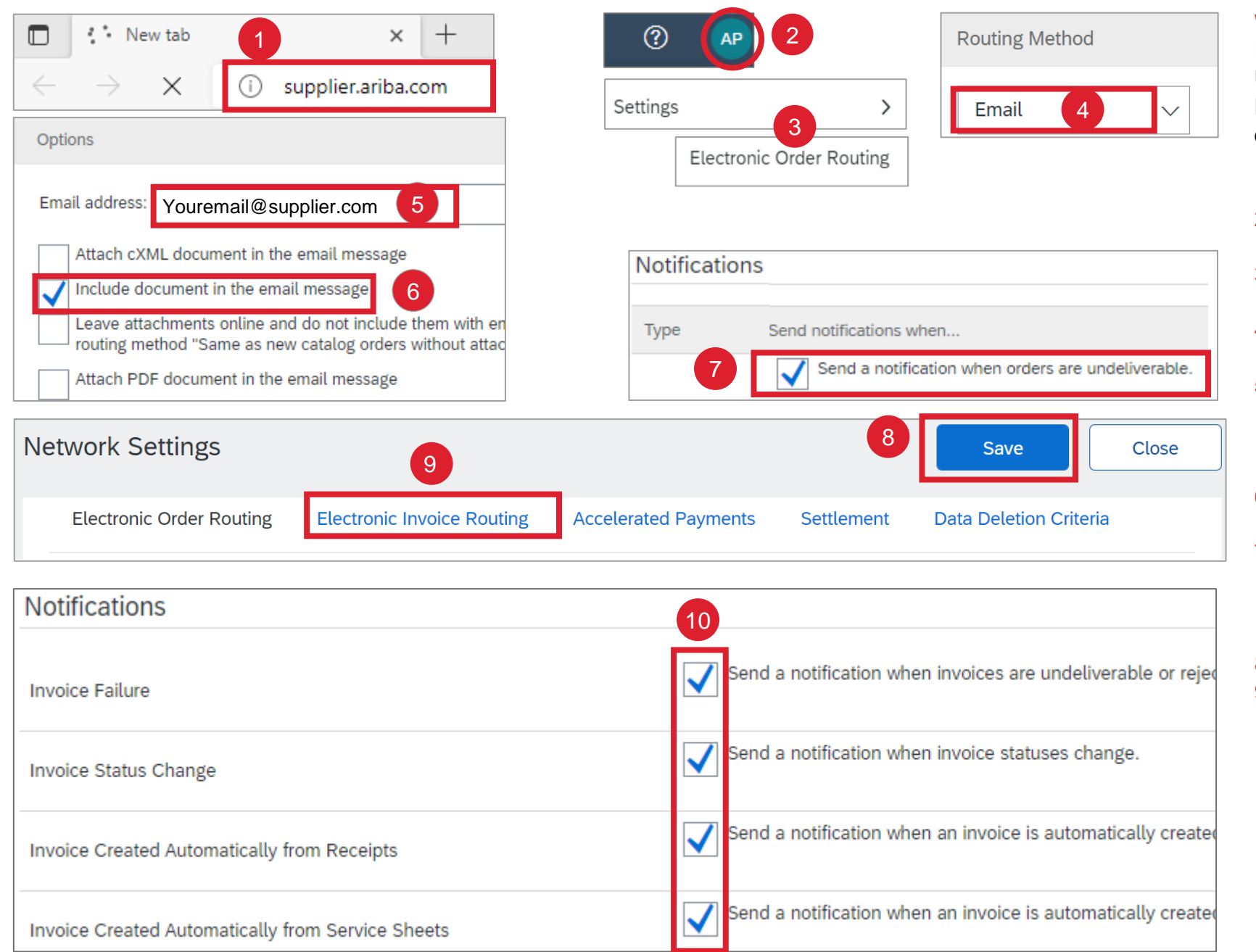

| 🖫 り 🔿 🕂 🗸 🔻 Honeywell would like to connect with 🖻 – ロ X                                                                                                    | (? <b>A</b> P)                                                                                                    | Access Continues                            |
|----------------------------------------------------------------------------------------------------|----------------------------------------------------------------------------------------------------|---------------------------------------------|
| File Message Help Q Tell me what you want to do                                                                                                    |                                                                                                    | Account Settings                            |
| Note     Note     Tags     Editing     Read     Translate     Zoom                                                                                                    | My Account 3                                                                                                    | Customer Relationships                      |
| Sensitivity         Speech         Language         Zoom           Honeywell would like to connect with you on SAP Business Network                                                                                                    | Link User IDs                                                                                                    | Users                                       |
| Honeywell <ordersender-prod@ansmtp.ariba.com> <math>( \bigcirc ) \rightarrow ) \cdots</math></ordersender-prod@ansmtp.ariba.com>                                                                                                    | Contact Administrator                                                                                                  | No. of the state                            |
| (i) If there are problems with how this message is displayed, click here to view it in a web browser.<br>Click here to download pictures. To help protect your privacy, Outlook prevented automatic download of<br>some pictures in this message.                                                                                                    | Company Profile                                                                                                    | Notifications                               |
| Connect with Honeywell to collaborate on SAP<br>Business Network!                                                                                                    | Marketing Profile                                                                                                    | Application Subscriptions                   |
| Dear Valuable Supplier, Honeywell has migrated to the Ariba® Network platform to use it as<br>a centralized tool to improve our end-to-end demand planning, forecasting, PO<br>collaboration, invoicing and payment visibility. Ariba Network will serve as a standardized<br>solution that will improve our collaboration, increase the transparency between Suppliers<br>and Honeywell and reduce the number of emails and phone calls. | Settings >                                                                                                    | Account Registration                        |
|                                                                                                    | Logout                                                                                                    | Network Settings                            |
| To start using Ariba, click on "Get started" link to connect. You can either create a new<br>account or use a pre-existing account to establish a trading relationship with Honeywell.                                                                                                    | 2                                                                                                    | Electronic Order Routing                    |
| If this invitation did not reach the appropriate person in your organization, please forward as needed.                                                                                                    |                                                                                                    | Electronic Invoice Routing                  |
| IMPORTANT!<br>Please let us know if you would like to have a different Ariba Network IDs (ANIDs) per<br>location, ERP, country, etcetera.<br>Click Get started to connect<br>Get started                                                                                                    |                                                                                                    | Accelerated Payments                        |
| Connect with Your Customer                                                                                                    | Account Settings                                                                                                    |                                             |
| on Ariba Network to collaborate.<br>Invited by: Your Customer, Supplier Enablement Team                                                                                                    | Customer Relationships Users Notific                                                                                   | ations Application Subscriptions            |
| We found existing accounts based on the information in the                                                                                                    | Current Relationships Potential Relation                                                                               | onships Numbering Preferences               |
| Review accounts                                                                                                    | I prefer to receive relationship requests as follows <ul> <li>Automatically accept all relationship request</li> </ul> | :<br>sts O Manually review all relationship |
| 2 or                                                                                                    | Update                                                                                                    |                                             |
| Use existing account<br>Create new account                                                                                                    | Current (1) Pending (0) Rejected (                                                                                     | 0)                                          |
|                                                                                                    |                                                                                                    |                                             |

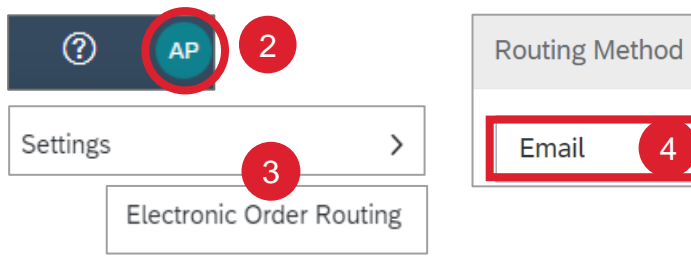

| Notifications |  |
|---------------|--|

| Routing M | ethod |        |
|-----------|-------|--------|
| Email     | 4     | $\sim$ |

#### WIE ROUTING-BENACHRICHTIGUNGEN **KONFIGURIERT WERDEN**

Um Bestell- und

#### Rechnungsweiterleitungsbenachrichtigungen einzustellen:

- 1. Öffnen Sie Ihren Webbrowser und loggen Sie sich in Ihrem Konto über supplier.ariba.com ein.
- 2. Klicken Sie auf den Kreis mit den Initialen oben rechts
- Wählen Sie Einstellungen> Elektronische

Auftragsweiterleitung aus dem drop-down Menü

- Ändern Sie die Weiterleitungsmethode unter Neue Bestellung von Online zu E-Mail
- 5. Geben Sie bis zu fünf E-Mail Addressen ein (nur durch Kommas getrennt, keine Leerzeichen). Sollten weitere E-Mail Addressen benötigt werden, erstellen Sie eine Verteilerliste.
- 6. Aktivieren Sie die Option "Dokument in die E-Mail Nachricht aufnehmen"
- 7. Scrollen Sie nach unten auf der Seite und gehen Sie zu Benachrichtigungen, aktivieren Sie bei Bestellung die Option: Benachrichtigung senden, wenn Bestellungen nicht zustellbar sind
- 8. Klicken Sie auf speichern
- 9. Klicken Sie oben auf die Option Elektronische Rechnungsweiterleitung.
- 10.Setzen Sie die Häkchen unter Benachrichtigungen, damit Sie alle Benachrichtigungen aktivieren (Rechnungsfehler, Rechungsstatusänderung, automatische Rechnungserstellung und klicken Sie auf Speichern).